## Step by Step Online Payment Instructions – Bank of Baroda Paypoint

- 1. <u>Click on the URL:https://erp.eshiksa.net/DirectFeesv3/PIMS</u> <u>Below screen will appear:</u>
- 2. Enter your Roll No. and Date of Birth. Then Click on "Proceed" Button:

| ihiksa - Payme<br>C | nt Portal X<br>erp.eshiksa.net/[ | +<br>DirectFeesv3/PIMS                                                                                                    |                     | ß                                                | ∽ -<br>☆ <b>≭</b>                       | • 🗆 |
|---------------------|----------------------------------|----------------------------------------------------------------------------------------------------|---------------------|--------------------------------------------------|-----------------------------------------|-----|
| 000                 | PL<br>Run ir                     | Injab Institute of Medical Sciences<br>(Hospital & Medical College)<br>PPP (with Govt. of Punjab) mode by <i>PIMS Medical &amp; Education Charitable Society</i><br>Garha Road, Jalandhar (Punjab) 144006 India   Ph.: 0181-6606000<br>Email: contact@pimsj.com   Website: www.pimsj.com<br>finance@pimsj.com | ANOTHER P           |                                                  | IT                                      |     |
| ¢                   | Roll No                          |                                                                                                    | fin                 | Email<br>hance@pir                               | :<br>nsj.com                            |     |
| ê,                  | Date Of Birth                    |                                                                                                    | P<br>es<br>68<br>is | Please not<br>hf_649fca<br>83316881<br>your tran | e that,<br>18ca2f8<br>.93676<br>saction |     |
|                     |                                  | Proceed                                                                                                    | id f                | Verify y<br>previo<br>transact<br>here           | our<br>us<br>tion                       |     |

3. After clicking "Proceed" button, Students details will be fetched automatically. Students have to enter "Tuition Fee", "Hostel Fee", and other fees. Select the "Payment mode" to pay from available digital modes. Then click "Proceed" button.

| · > C ( | erp.eshiksa.net/DirectFeesv3/PIMS/page2                                                                                                    | ର୍             | 6 1                                                     | *                                            |
|---------|----------------------------------------------------------------------------------------------------|----------------|---------------------------------------------------------|----------------------------------------------|
|         | Punjab Institute of Medical Sciences           (Hospital & Medical College)           Run in PPP (with Govt. of Punjab) mode by PIMS Medical & Education Charitable Society           Garha Road, Jalandhar (Punjab) 14400 India   Ph.: 0181-6606000           Email: contact@pimsj.com   Website: www.pimsj.com |                | PAY PU                                                  | INT                                          |
|         | 8 Student Name                                                                                                    | Em             | ail : finance@                                          | )pimsj.com                                   |
|         | Contact No<br>Batch<br>2018                                                                                                    | eshf_6<br>3676 | Please note<br>49fca8ca2f8<br>is your trans<br>new paym | e that,<br>168331688<br>action id f<br>nent. |
|         | A Father Name                                                                                                    |                | /erify your p<br>transaction                            | revious<br>n here                            |
|         | Address                                                                                                    | Powe           | red by                                                  | shibsa                                       |
|         | Faculty Name     PIMS JALANDHAR                                                                                                    |                | 1                                                       |                                              |
|         | Tution Fee                                                                                                    |                |                                                         |                                              |
|         | Hostel Fee                                                                                                    |                |                                                         |                                              |

## 3. After clicking "Proceed" button, a preview page will open and after confirming the details, click on "proceed" button to make payment.

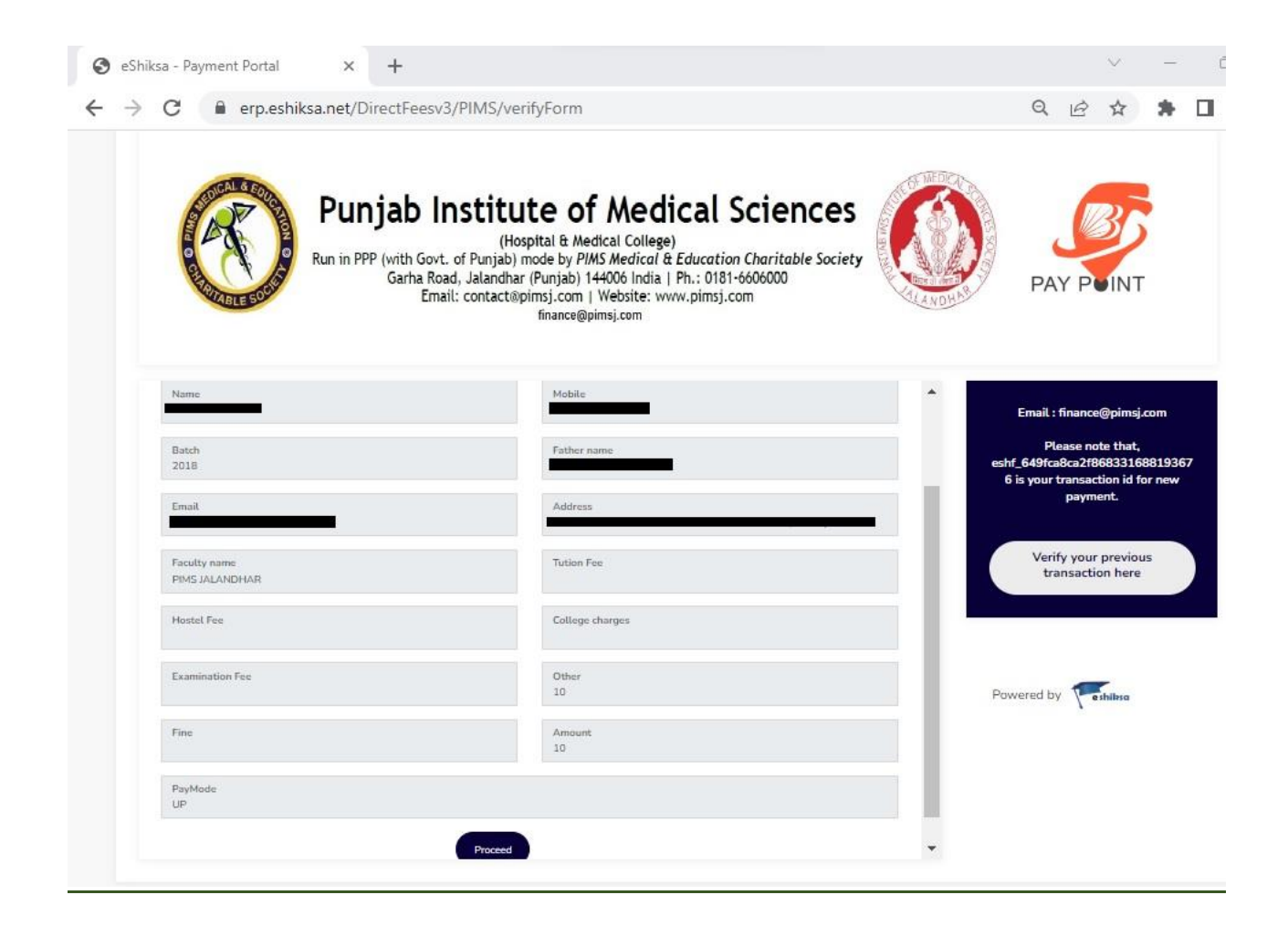

## 4. Enter your payment credentials to make payment.

| 減 Getepay                             | × +                                                                      | $\vee$                            |
|---------------------------------------|--------------------------------------------------------------------------|-----------------------------------|
| $\leftrightarrow \   \ni \   {\tt G}$ |                                                                          | 臣 ☆                               |
|                                       | Get<br>ePay                                                              |                                   |
|                                       | 器 UPI                                                                    | PIMSMEDICALAI                     |
|                                       | UPI Id                                                                   | Reference No                      |
|                                       | UPI Id                                                                   | 114368396<br>Getepay Reference No |
|                                       | Name                                                                     | 116386528                         |
|                                       | Name                                                                     | Transaction Amount                |
|                                       | Mobile No                                                                | 10.00<br>Transaction Charges      |
|                                       | Mobile No                                                                | 0.00                              |
|                                       | Submit                                                                   | Total Payment Amount              |
|                                       |                                                                          |                                   |
|                                       | For any payment related queries, please contact us at support@getepay.in |                                   |

## 5. Acknowledgement Receipt will be displayed after Successful payment.

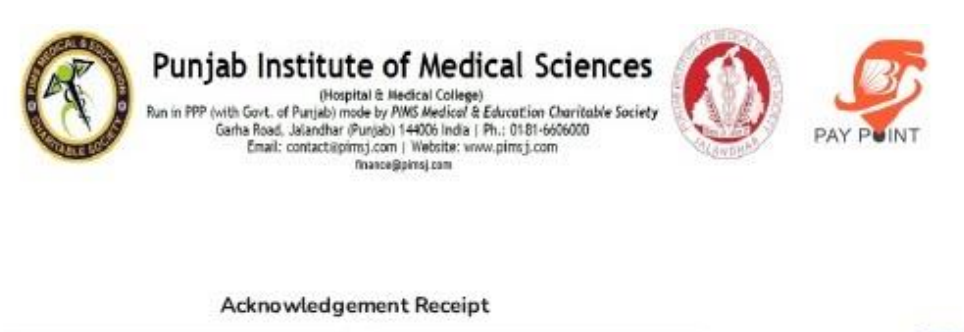

| Roll no                                            | DOB                                       | Powered Pethikia |
|----------------------------------------------------|-------------------------------------------|------------------|
| Name                                               | Mobile                                    |                  |
| Batch<br>2022                                      | Father name                               |                  |
| Email                                              | Address                                   |                  |
| Faculty name<br>PIMS JALANDHAR                     | Examination Fee<br>10                     |                  |
| Amount<br>10                                       | Txn ld<br>eshf_649e6e92c008d8331688104594 |                  |
| Payment Date<br>30-06-2023                         | PaymentMode<br>UP                         |                  |
| Status<br>Success                                  |                                           |                  |
| Notes :-                                           |                                           |                  |
| <ol> <li>Please collect your Final Slip</li> </ol> | from Finance Department within 3 days     |                  |

2. Please note unique transaction number for further reference.

3. Take printout of acknowledegement slip if required.

4. This slip is mear a acknowledegement not final slip.

5. This slip is not valid for claim of any refund/adjustment.